# Come avviare Secure Malware Analytics Appliance in modalità di ripristino con la shell EFI e aggiungere la modalità di ripristino alle opzioni di avvio

### Sommario

Introduzione Problema Soluzione Shell EFI Aggiungi modalità di ripristino alle opzioni di avvio

### Introduzione

In questo documento viene descritto come avviare l'appliance Secure Malware Analytics® in modalità di ripristino con shell EFI e aggiungere la modalità di ripristino alle opzioni di avvio.

### Problema

Come mostrato nell'immagine, la modalità di ripristino non è visualizzata nella finestra del BIOS:

```
Please select boot device:

Appliance

UEFI: Built-in EFI Shell

UEFI: IP4 0100 Intel(R) I350 Gigabit Network Connection

UEFI: IP4 0101 Intel(R) I350 Gigabit Network Connection

Enter Setup

↑ and ↓ to move selection

ENTER to select boot device

ESC to boot using defaults
```

Per avviare la modalità di ripristino in questo scenario, è necessario seguire la procedura descritta nella sezione successiva.

## Soluzione

#### Shell EFI

Passaggio 1. Collegare l'adattatore KVM a un monitor e a una tastiera esterni e collegarlo alla porta KVM situata nella parte anteriore del dispositivo. Se CIMC è disponibile e configurato, è possibile utilizzare un KVM remoto.

Passaggio 2. Riavviare il dispositivo.

Passaggio 3. Premere **F6** nella finestra del BIOS per un elenco delle possibili destinazioni di avvio.

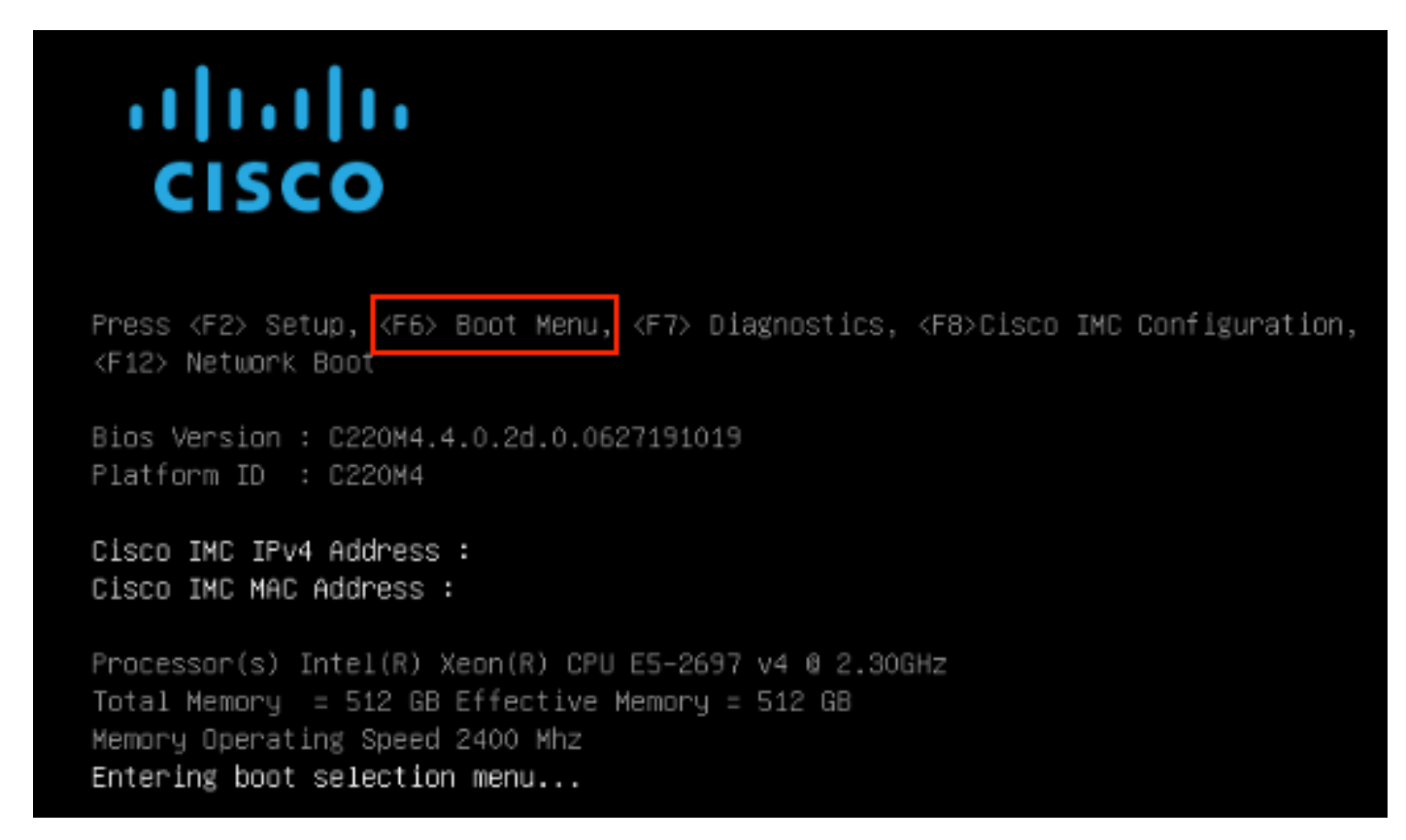

Passaggio 4. Selezionare UEFI: Shell EFI incorporata.

#### Please select boot device:

#### Appliance

UEFI: Built-in EFI Shell UEFI: IP4 0100 Intel(R) I350 Gigabit Network Connection UEFI: IP4 0101 Intel(R) I350 Gigabit Network Connection Enter Setup

> ↑ and ↓ to move selection ENTER to select boot device ESC to boot using defaults

Passaggio 5. Subito dopo, premere **ESC** prima che lo script di avvio termini per spostarsi nella shell EFI.

Passaggio 6. Elenco dei file system disponibili. UEFI Interactive Shell v2.0. UEFI v2.40 (American Megatrends, 0x0005000B). Revision 1.02 fs0: Alias(s):HD29a0b:;blk1: PciRoot(0x0)/Pci(0x2,0x2)/Pci(0x0,0x0)/Ctrl(0x0)/Scsi(0x0,0x0)/HD(1,GPT,7303FEC6-7E81-4D88-961C-AE562681960F,0x800,0x4 00000) fs1: Alias(s):HD29b0b:;blk5: PciRoot(0x0)/Pci(0x2,0x2)/Pci(0x0,0x0)/Ctr1(0x0)/Scsi(0x1,0x0)/HD(1,GPT,C65AF6B6-C149-4184-B744-EB15CD038D5B,0x800,0x4 blk0: Alias(s): PciRoot(0x0)/Pci(0x2,0x2)/Pci(0x0,0x0)/Ctr1(0x0)/Scsi(0x0,0x0) blk4: Alias(s): PciRoot(0x0)/Pci(0x2,0x2)/Pci(0x0,0x0)/Ctrl(0x0)/Scsi(0x1,0x0) blk2: Alias(s): PciRoot(0x0)/Pci(0x2,0x2)/Pci(0x0,0x0)/Ctr1(0x0)/Scsi(0x0,0x0)/HD(2,GPT,900A83C7-D4F4-44C3-B6D3-35D2DCC6249F,0x400800, 0x400000) blk3: Alias(s): PciRoot(0x0)/Pci(0x2,0x2)/Pci(0x0,0x0)/Ctr1(0x0)/Scsi(0x0,0x0)/HD(3,GPT,D5A6A81E-85F9-4648-9277-3E4A89B43D65,0x800800, 0xDSA6FDF) blk6: Alias(s): PciRaot(0x0)/Pci(0x2,0x2)/Pci(0x0,0x0)/Ctr1(0x0)/Scsi(0x1,0x0)/HD(2,GPT,ED9A0467-38FD-4DCF-A409-057CEC64FA1E,0x400800, 0x2B9A8CEDE) Press ESC in 5 seconds to skip startup.nsh or any other key to continue.

Passaggio 7. A questo punto, è necessario individuare la directory di **ripristino** che si trova in uno dei file system.

Passaggio 8. Accedere alla directory.

Shell> fsi: fs1:\> dir Directory of: fs1:\ 03/16/2022 17:12 31,736 meta\_contents.tar.xz 10/26/2020 11:29 149 12/21/2016 23:42 <DIR> 4,096 04/30/2021 08:28 836,030,464 recovery.rosfs 3 File(s) 836,062,349 bytes 1 Dir(s) fs1:∖> cd efi fs1:\efi\> dir Directory of: fs1:\efi\ 12/21/2016 23:42 <DIR> 4,096 12/21/2016 23:42 (DIR> 0 04/30/2021 08:28 (DIR) 4.096 0 File(s) 0 bytes 3 Dir(s) fs1:\efi\> cd Recovery fs1:\efi\Recovery\> dir Directory of: fs1:\efi\Recovery\ 12/21/2016 23:42 (DIR) 4,096 12/21/2016 23:42 <DIR> 4,096 04/30/2021 08:28 18,255,144 1 File(s) 18,255,144 bytes 2 Dir(s)

Passaggio 9. Eseguire il comando fs1:\efi\Recovery\boot.efi

Passaggio 10. Il dispositivo viene avviato in modalità di ripristino.

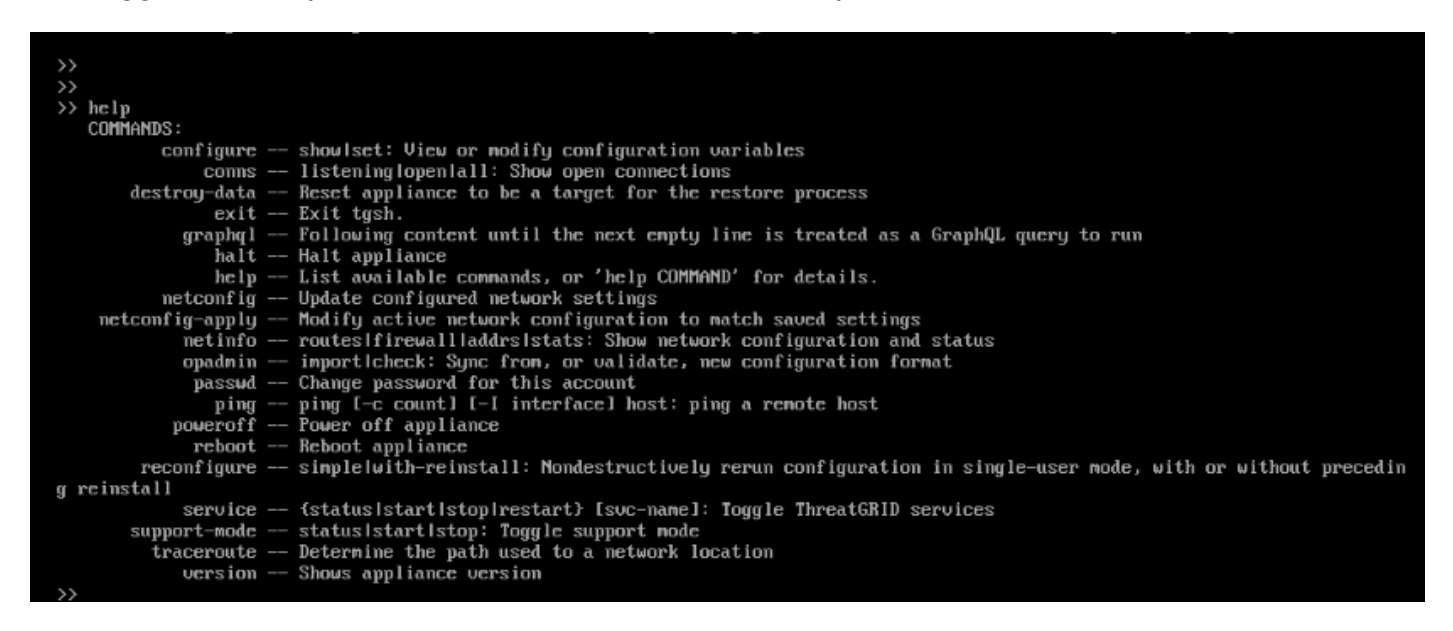

#### Aggiungi modalità di ripristino alle opzioni di avvio

Passaggio 1. Collegare l'adattatore KVM a un monitor e a una tastiera esterni e collegarlo alla

porta KVM situata nella parte anteriore del dispositivo. Se CIMC è disponibile e configurato, è possibile utilizzare un KVM remoto.

Passaggio 2. Riavviare il dispositivo.

Passaggio 3. Premere **F6** nella finestra del BIOS per un elenco delle possibili destinazioni di avvio.

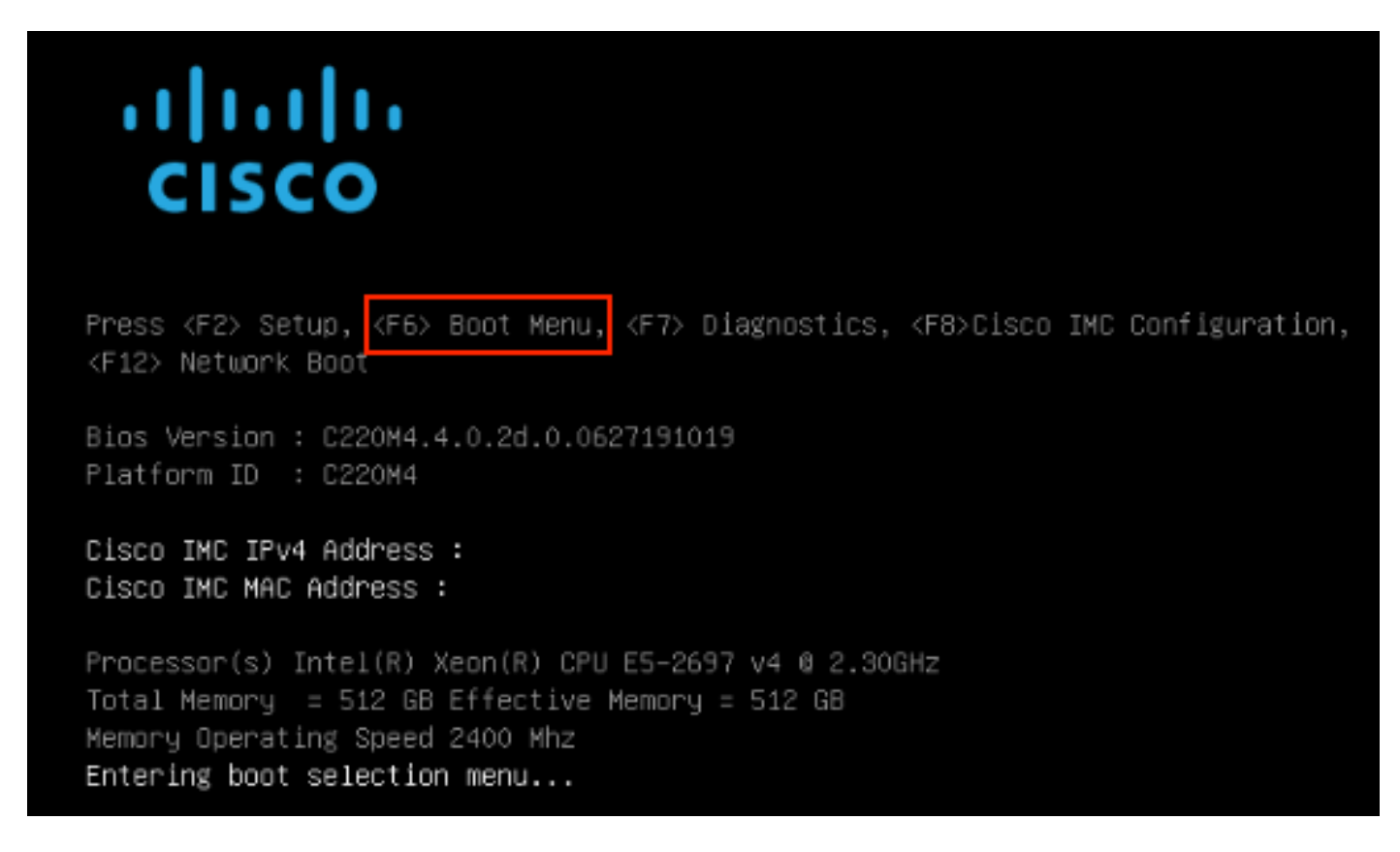

Passaggio 4. Selezionare Immetti impostazione.

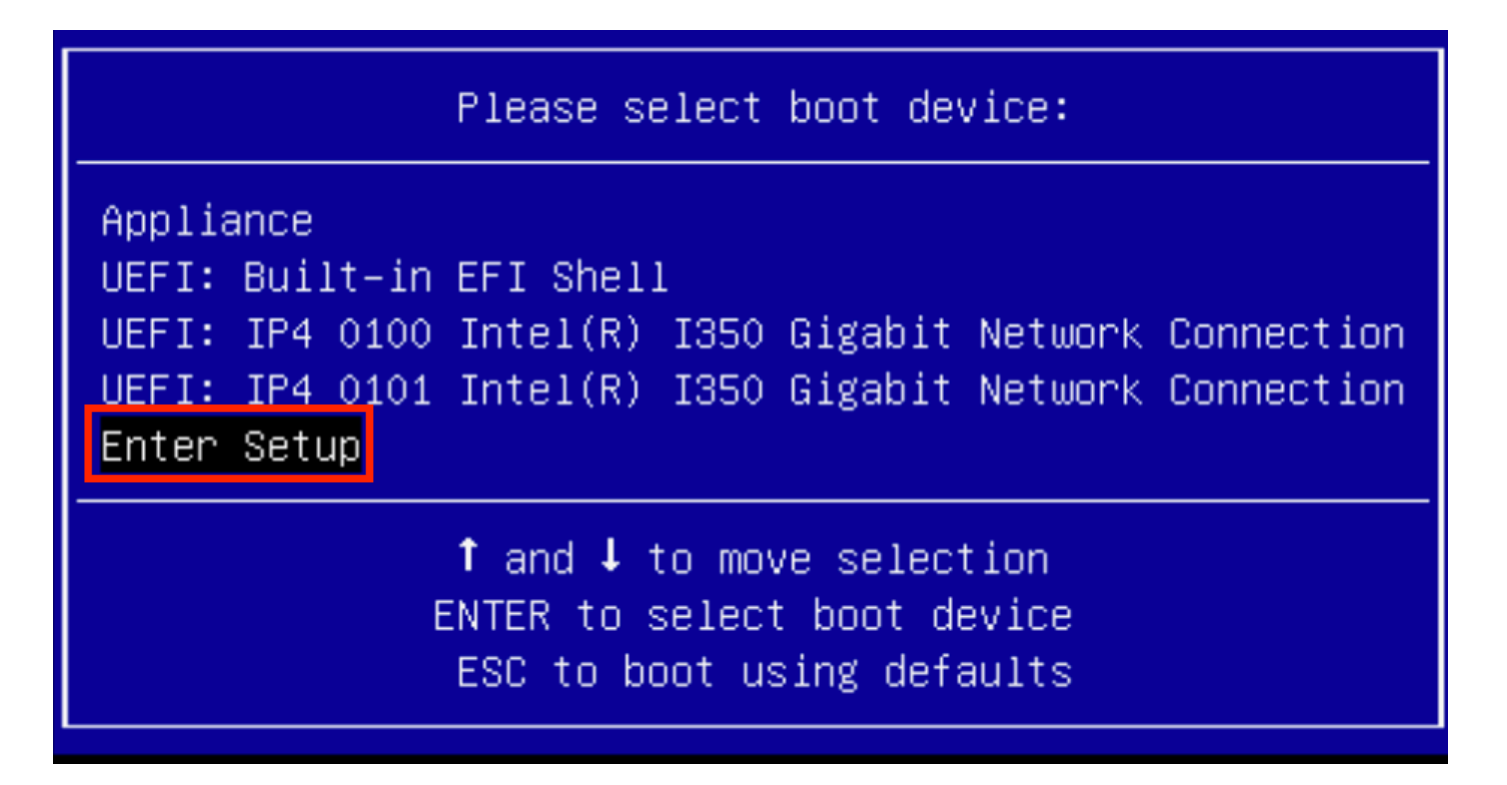

Passaggio 5. Accedere a **Boot Options** (Opzioni di avvio), scorrere fino in fondo e selezionare **Add New Boot Option** (Aggiungi nuova opzione di avvio).

| Aptio Setup Utility<br>Main Advanced Server                                                    | – Copyright (C) 2019 Ameri<br>Management Security Boot                                                                                                    | can Megatrends, Inc.<br>Options Save & Exit                                                                                                    |
|------------------------------------------------------------------------------------------------|----------------------------------------------------------------------------------------------------|----------------------------------------------------------------------------------------------------|
| Setup Prompt Timeout<br>Check controllers<br>health status                                     | 3<br>[Enabled]                                                                                                    | Add a new EFI boot<br>option to the boot order                                                                                                    |
| UEFI Boot Options                                                                              | [Enabled]                                                                                                    |                                                                                                    |
| Boot Option Priorities<br>Boot Option #1<br>Boot Option #2<br>Boot Option #3<br>Boot Option #4 | [Appliance]<br>[UEFI: Built-in EFI<br>Shell]<br>[UEFI: IP4 0100<br>Intel(R) I350 Gigabit<br>Network Connection]<br>[UEFI: IP4 0101<br>Intel(R) I350 Gigabit<br>Network Connection] | <ul> <li>✦ Select Screen</li> <li>✦ Select Item</li> <li>Enter Select Field</li> <li>✦/- Change Value</li> <li>F1 General Help</li> <li>F9 BIOS Defaults</li> </ul> |
| <ul> <li>Add New Boot Option</li> <li>Delete Boot Option</li> </ul>                            | •                                                                                                    | F10 Save & Exit<br>ESC Exit                                                                                                    |

Passaggio 6. Selezionare **Add boot option** (Aggiungi opzione di avvio) e digitare **Recovery** (Ripristino).

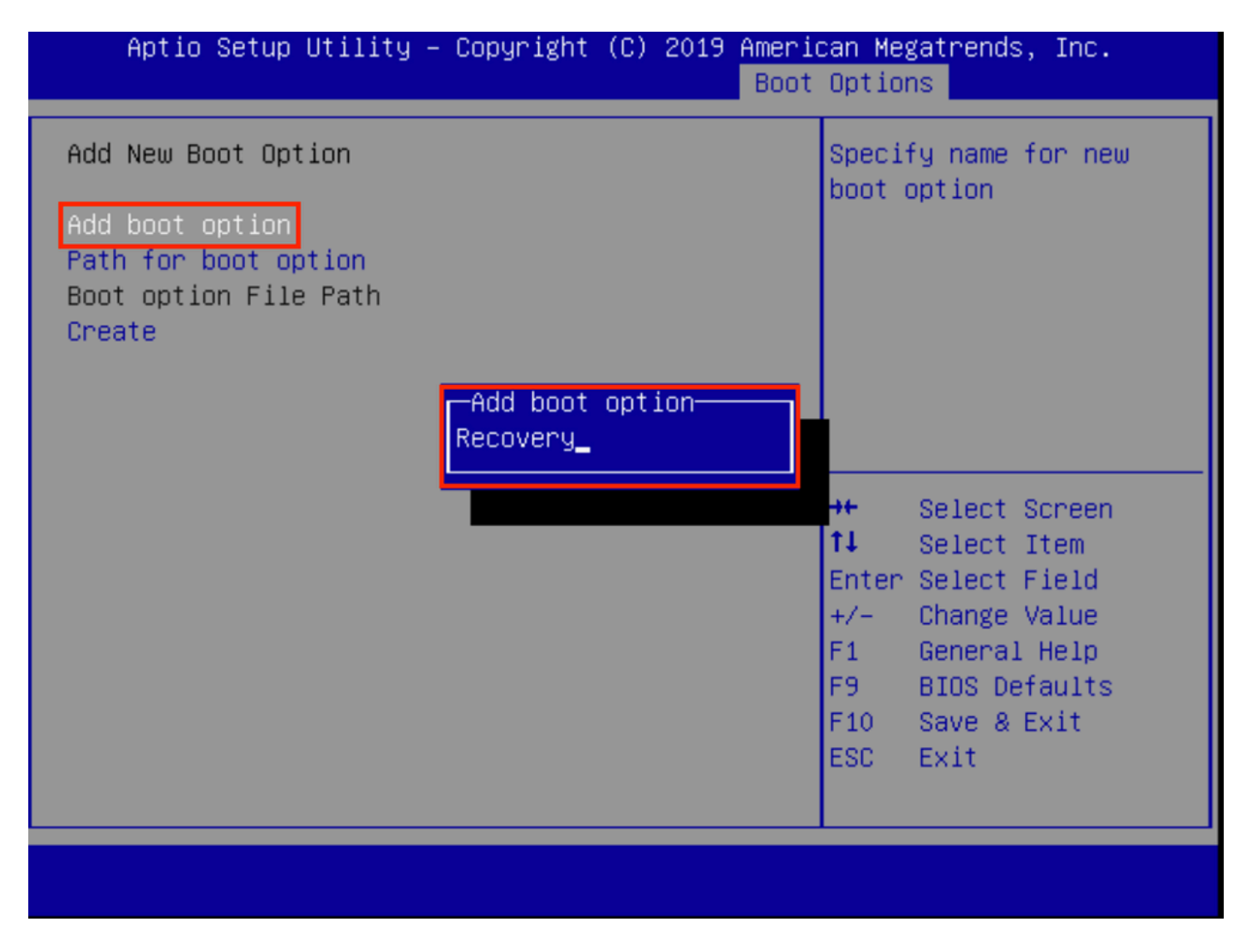

Passaggio 7. Selezionare Path for boot option e selezionare il file system appropriato.

| Aptio Setup Utility – Copyright (C) 2019 Ama<br>Bo                                                                                                    | erican Megatrends, Inc.<br>Dot Options                                                                                         |  |  |  |
|----------------------------------------------------------------------------------------------------|----------------------------------------------------------------------------------------------------|--|--|--|
| Add New Boot Option<br>Add boot option<br>Path for boot option<br>Boot option File Path                                                                  | Enter the path to the<br>boot option in the<br>format<br>fsx:\path\filename.efi                                                |  |  |  |
| Select a File System                                                                                                    |                                                                                                    |  |  |  |
| PCI(2 2)\PCI(0 0)\DevicePath(Type 1, SubType 5)SCSI(0,0)\HD(Part1,Sig7303f<br>PCI(2 2)\PCI(0 0)\DevicePath(Type 1, SubType 5)SCSI(1,0)\HD(Part1,Sigc65af |                                                                                                    |  |  |  |
|                                                                                                    | ↑↓ Select Item<br>Enter Select Field<br>+/- Change Value<br>F1 General Help<br>F9 BIOS Defaults<br>F10 Save & Exit<br>ESC Exit |  |  |  |
|                                                                                                    |                                                                                                    |  |  |  |

Passaggio 8. Selezionare **<efi>**, **<Recovery>** e **<boot.efi>**.

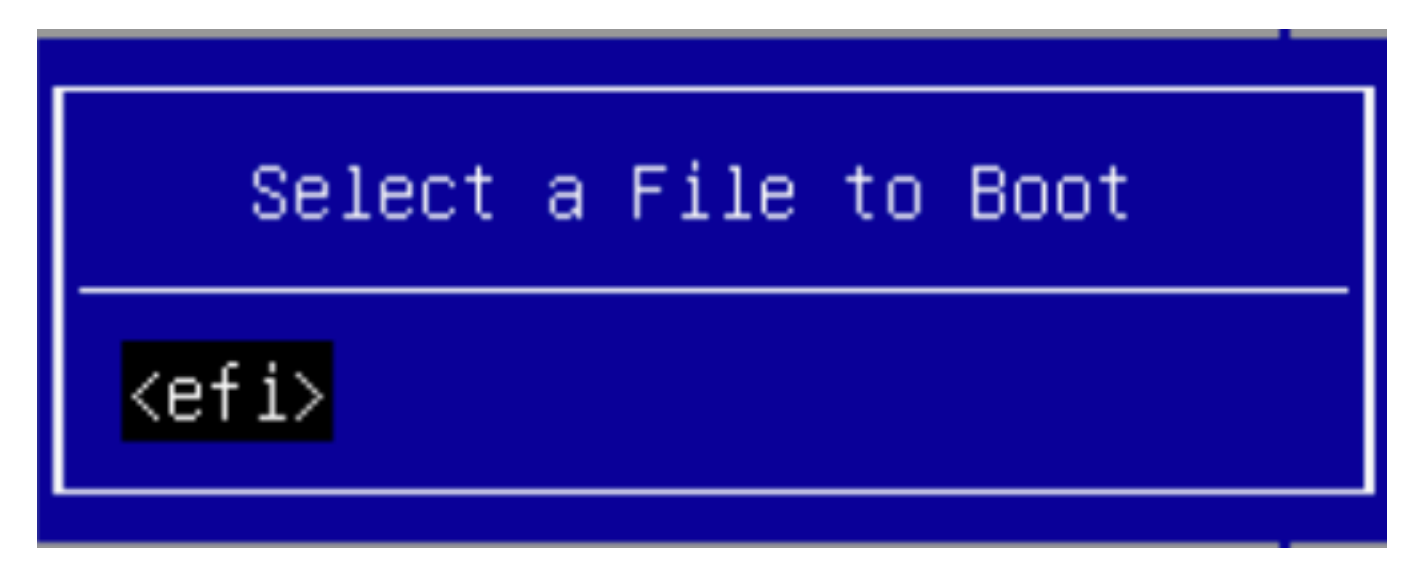

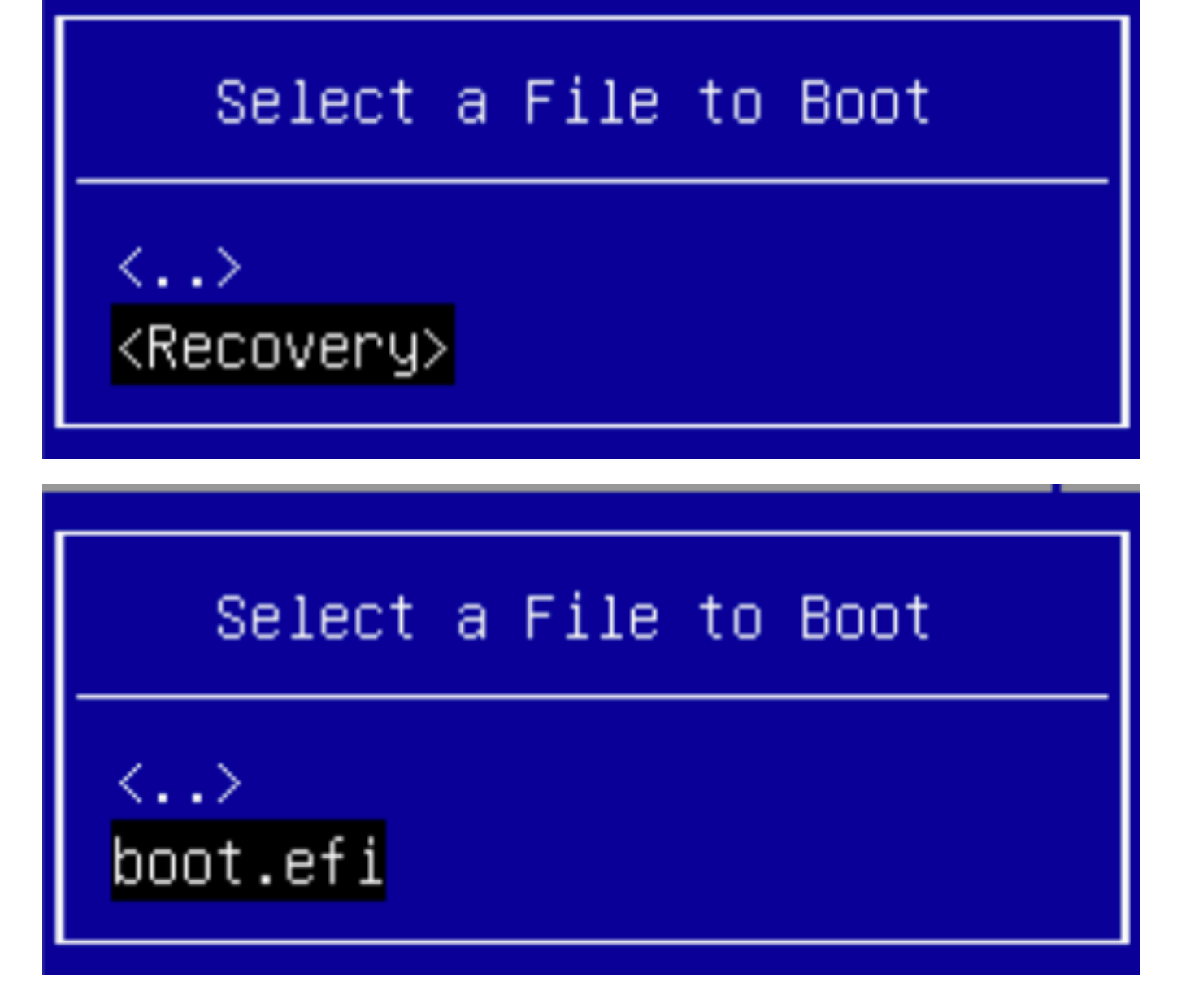

Passaggio 9. Selezionare Crea.

| n |
|---|
|   |
|   |
|   |
| ° |
|   |
|   |
|   |
|   |

Passaggio 10. Creazione di una nuova opzione di avvio.

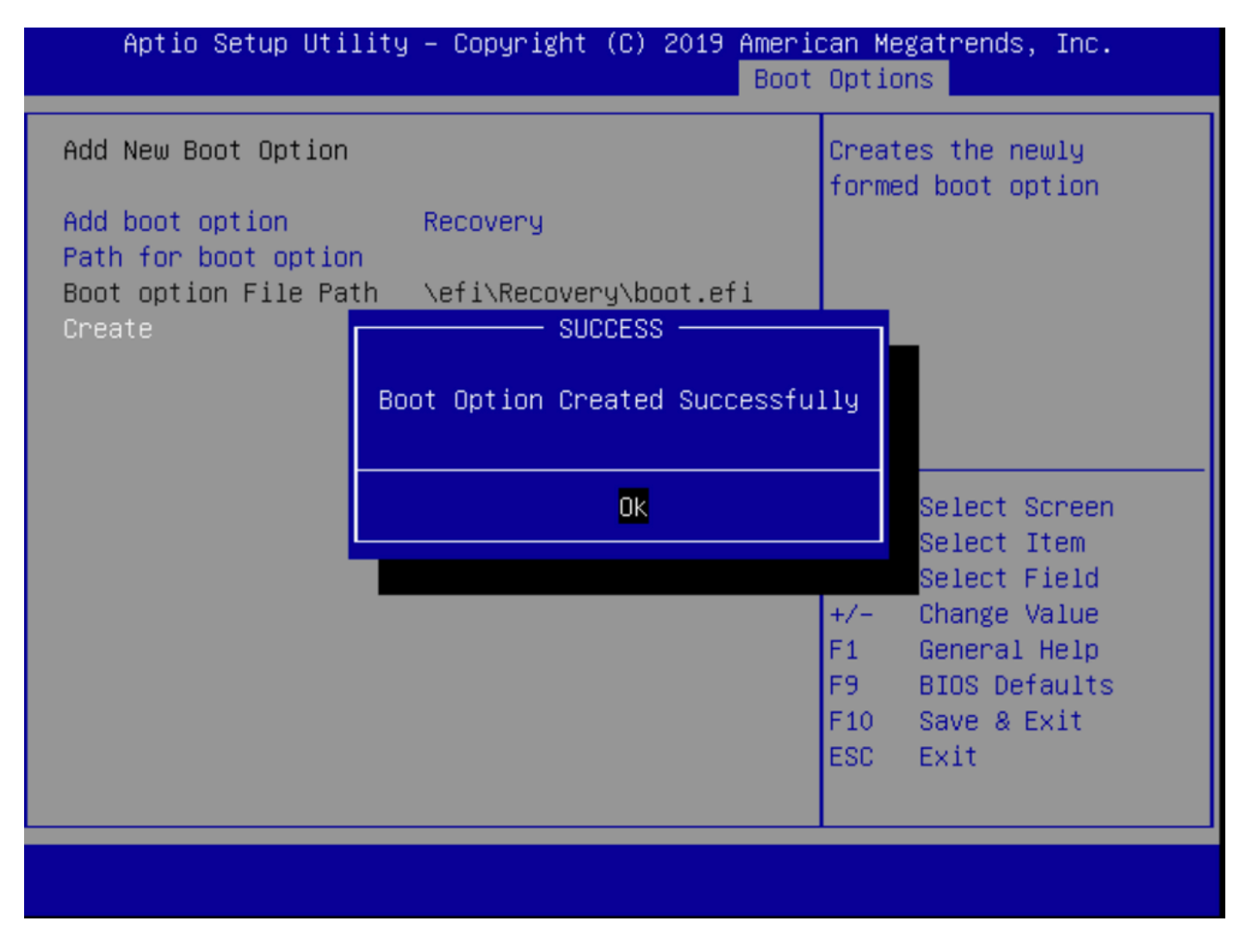

Passaggio 12. Posizionare l'opzione Recovery al secondo posto con +/- pulsanti.

| Aptio Setup Utility<br>Main Advanced Server                                                             | – Copyright (C) 2019 Ameri<br>Management Security Boot          | can Megatrends, Inc.<br>Options Save & Exit             |
|----------------------------------------------------------------------------------------------------|-----------------------------------------------------------------|---------------------------------------------------------|
| Policy type in use:<br>Boot Configuration<br>Setup Prompt Timeout<br>Check controllers<br>health status | Boot Order Table<br>3<br>[Enabled]                              | Sets the system boot<br>order                           |
| UEFI Boot Options<br>Boot Option Priorities                                                             | [Enabled]                                                       |                                                         |
| Boot Option #1                                                                                          | [Appliance]                                                     |                                                         |
| Boot Option #2                                                                                          | [Recovery]                                                      | ↔ Select Screen                                         |
| Boot Option #3                                                                                          | [UEFI: Built-in EFI<br>Shell]                                   | <b>↑↓</b> Select Item<br>Enter Select Field             |
| Boot Option #4                                                                                          | [UEFI: IP4 0100<br>Intel(R) I350 Gigabit<br>Network Connection] | +/- Change Value<br>F1 General Help<br>F9 BIOS Defaults |
| Boot Option #5                                                                                          | [UEFI: IP4 0101<br>Intel(R) I350 Gigabit<br>Network Connection] | F10 Save & Exit<br>ESC Exit                             |
|                                                                                                    |                                                                 |                                                         |

Passaggio 13. Passare a **Salva ed esci** e selezionare **Salva le modifiche ed esci**.

| Aptio Setup Utility – Copyright (C) 2019 Ameri<br>Main Advanced Server Management Security Boot | can Megatrends, Inc.<br>Options Save & Exit            |
|-------------------------------------------------------------------------------------------------|--------------------------------------------------------|
| Save Changes and Exit<br>Discard Changes and Exit                                               | Exit system setup after saving the changes.            |
| Save Options<br>Save Changes<br>Discard Changes                                                 |                                                        |
| Restore Defaults<br>Save as User Defaults<br>Restore User Defaults                              |                                                        |
| Load Manufacturing Default Values                                                               | ↔ Select Screen ↑↓ Select Item                         |
| Boot Override<br>Appliance                                                                      | Enter Select Field<br>+/- Change Value                 |
| Recovery<br>UEFI: Built–in EFI Shell<br>UEFI: IP4 0100 Intel(R) I350 Gigabit Network            | F1 General Help<br>F9 BIOS Defaults<br>F10 Save & Exit |
| Connection                                                                                      | ESC Exit                                               |
|                                                                                                 |                                                        |

Passaggio 14. Confermare le modifiche.

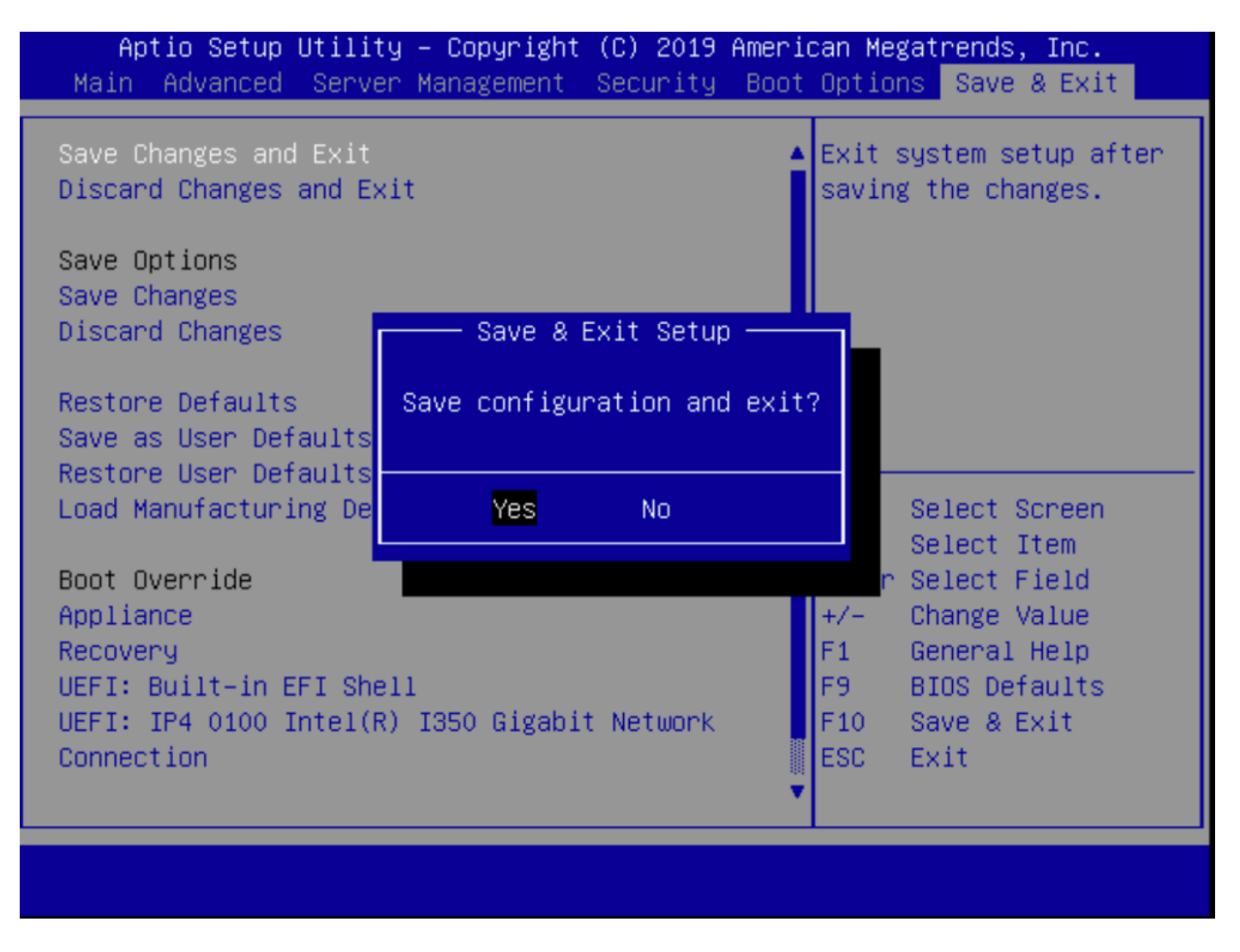

Passaggio 15. Il dispositivo viene avviato normalmente.

Per ulteriori informazioni, vedere il <u>manuale Secure Malware Analytics Appliance Administration</u> <u>Guide</u>.